## ELBK

## Abgabe am elektronischen Briefkasten im Raum N007

Um Ihre Daten im elektronischen Briefkasten abzugeben, müssen Sie sich an einem PC im Raum N007 mit Ihrer Matrikelnummer anmelden.

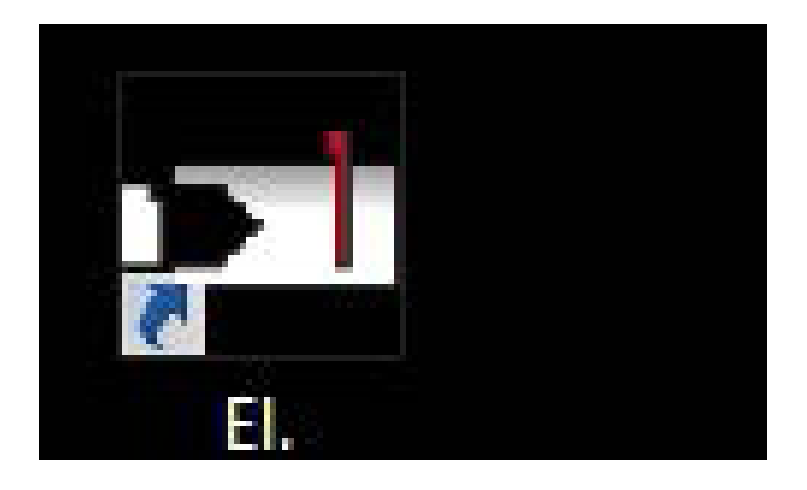

| enutzer:    |                      |                    |                   |                   |                                              |           |
|-------------|----------------------|--------------------|-------------------|-------------------|----------------------------------------------|-----------|
| Bitte geber | n Sie vor der Prüfun | ngsabgabe Ihr Wind | lows-Kennwort ein | . Drücken Sie ans | chließend <en< th=""><th>NTER&gt;</th></en<> | NTER>     |
| Kennwort:   | 1                    |                    |                   |                   |                                              |           |
|             |                      |                    |                   |                   |                                              |           |
|             |                      |                    |                   |                   |                                              |           |
|             |                      |                    |                   |                   |                                              |           |
|             |                      |                    |                   |                   |                                              |           |
|             |                      |                    |                   |                   |                                              |           |
|             |                      |                    |                   |                   |                                              |           |
|             |                      |                    |                   |                   |                                              |           |
|             |                      |                    |                   |                   | Weiter                                       | Abbrechen |
|             |                      |                    |                   |                   |                                              |           |

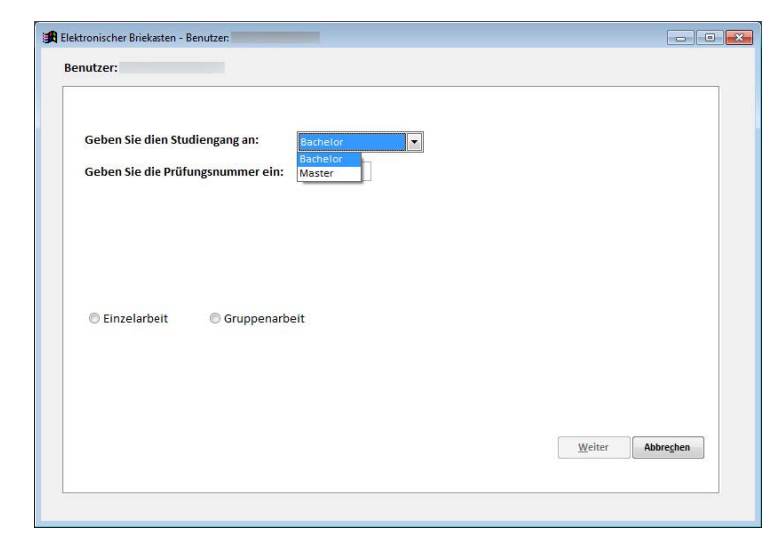

Auf dem Desktop befindet sich ein Programmsymbol mit dem Titel "ELBK". Starten Sie die Anwendung mit einem Doppelklick.

Sie werden aufgefordert, ihr Passwort erneut einzugeben. Die Authentifizierung wird Ihnen danach bestätigt.

Wählen Sie Ihren Studiengang im Pulldownmenü aus und tragen Sie die HIS Nummer des Faches ein für welches Sie die Daten hochladen möchten.

Wählen Sie noch ob Sie die Arbeit als Einzelarbeit oder als Gruppenarbeit abgeben möchten.

Helpdesk//Prof. Immel//Hochschule Koblenz //05\_18

| Geben Sie dien Studiengang an:                                     | Bachelor 💌                                                                |
|--------------------------------------------------------------------|---------------------------------------------------------------------------|
| Geben Sie die Prüfungsnummer ein:                                  | 2670                                                                      |
| Prüfer: I B Bird                                                   | unen                                                                      |
| Wenn Sie für diese Prüfung Arbeiten<br>oder Gruppenarbeit handelt. | einreichen möchten, geben Sie bitte an, ob es sich um eine Einzel-        |
| Wenn Sie für diese Prüfung Arbeiten<br>oder Gruppenarbeit handelt. | einreichen möchten, geben Sie bitte an, ob es sich um eine Einzel-<br>ett |

| Geben Sie die Ma | trikelnummern ( | der Mitwirkend | en ein (maximal | 6). Überprüfe | n Sie           |               |   |
|------------------|-----------------|----------------|-----------------|---------------|-----------------|---------------|---|
| anschließend die | Namen der Mitv  | virkenden.     |                 |               |                 |               |   |
| 0                |                 |                |                 |               |                 |               |   |
| 0                |                 |                |                 |               |                 |               |   |
| 0                |                 |                |                 |               |                 |               |   |
| 0                |                 |                |                 |               |                 |               |   |
| 0                |                 |                |                 |               |                 |               |   |
| 0                |                 |                |                 |               |                 |               |   |
|                  |                 |                |                 |               |                 |               |   |
|                  |                 |                |                 |               |                 |               |   |
|                  |                 |                |                 |               |                 |               |   |
|                  |                 |                |                 |               |                 |               | _ |
|                  |                 |                |                 | Zur           | ück <u>W</u> ei | ter Abbrechen |   |

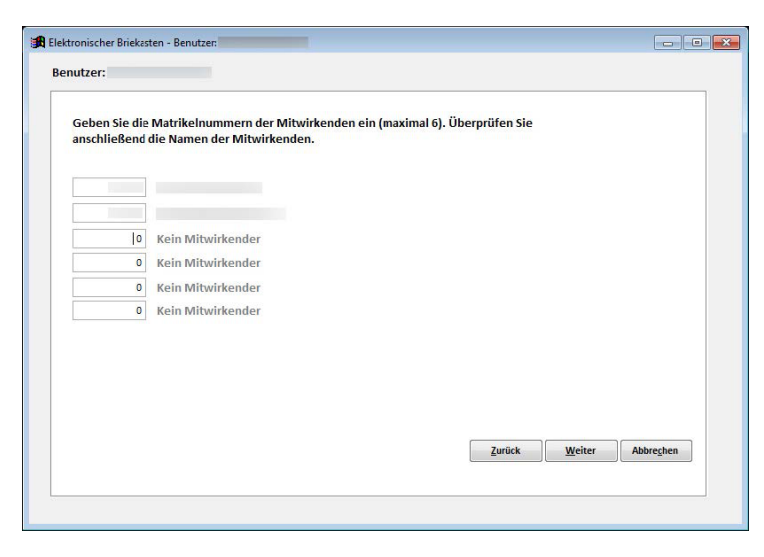

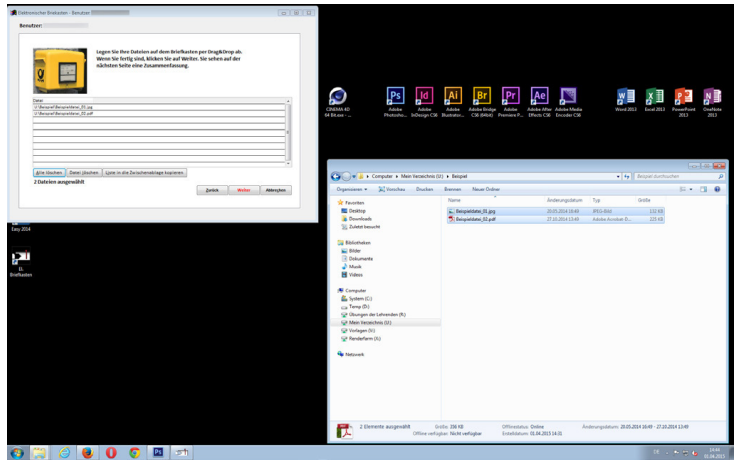

Die HIS Nummer Ihres Moduls können Sie dem Stundenplan entnehmen.

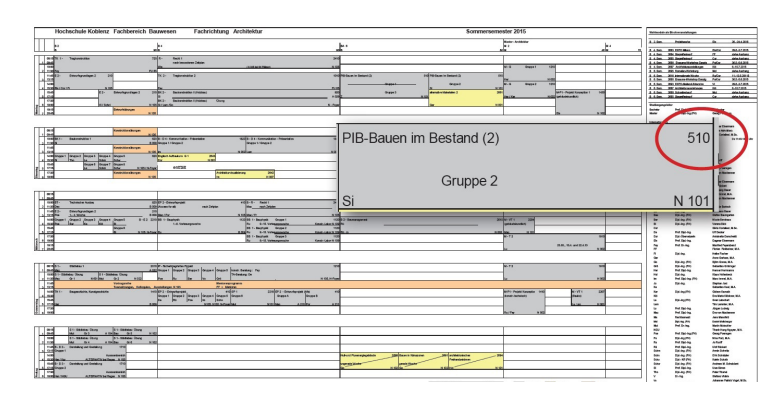

Im Falle einer Gruppenarbeit gelangen Sie zur nebenstehenden Eingabemaske, in welcher Sie die anderen Teilnehmer der Gruppenarbeit über die entsprechende Matrikelnummer ergänzen können.

Der Name wird anhand der Matrikelnummer zur Kontrolle eingeblendet.

Im Falle einer Einzelarbeit gelangen Sie direkt zur Datenablage.

Nun können Sie per Drag&Drop alle Daten in die Liste ziehen.

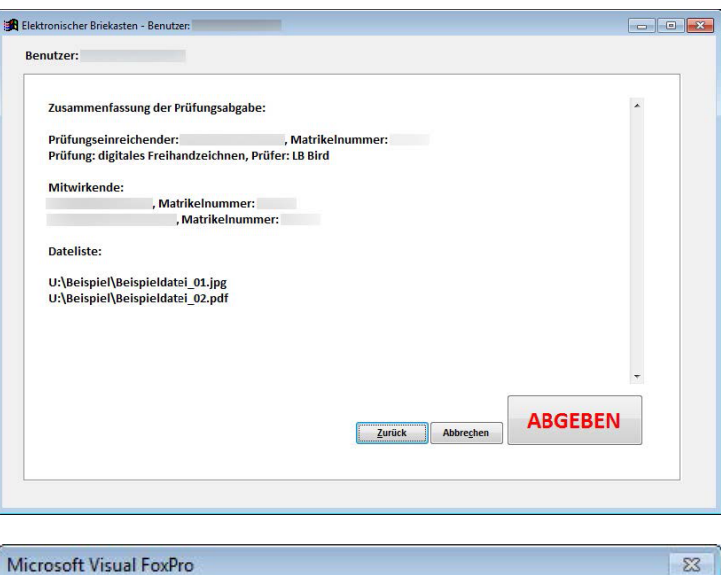

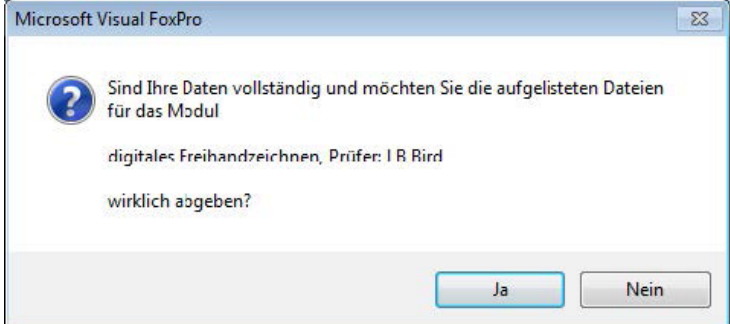

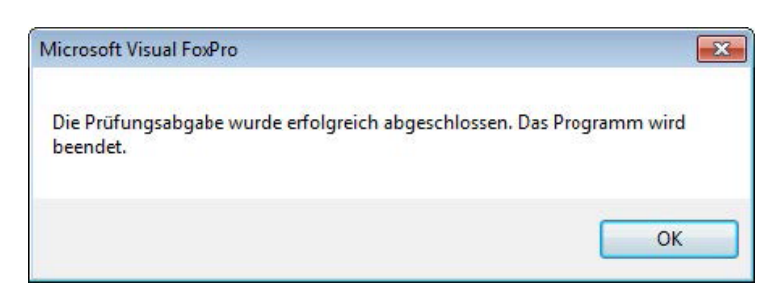

| Computer + Mein Verzei          | chnis (I:) 🕨              |          |                  |                | Mein Verzeichnis ( | l:) durchsu | chen |  |
|---------------------------------|---------------------------|----------|------------------|----------------|--------------------|-------------|------|--|
| Organisieren 🔻 Brennen Neuer Or | rdner                     |          |                  |                |                    | 111 -       |      |  |
| 🚖 Favoriten                     | Name                      |          | Änderungsdatum   | Тур            | Größe              |             |      |  |
| Nesktop                         |                           |          | 27.10.2014 17:41 | Dateiordner    |                    |             |      |  |
| Downloads                       |                           |          | 17.06.2014 17:28 | Dateiordner    |                    |             |      |  |
| 3 Zuletzt besucht               | <b>3</b>                  |          | 01.04.2015 14:32 | Dateiordner    |                    |             |      |  |
|                                 | <b>3</b>                  |          | 23.02.2015 14:00 | Dateiordner    |                    |             |      |  |
| a Bibliotheken                  |                           |          | 02.12.2014 11:51 | Dateiordner    |                    |             |      |  |
| 🔚 Bilder                        | <b>3</b>                  |          | 09.02.2015 20:00 | Dateiordner    |                    |             |      |  |
| Dokumente                       | <b>3</b>                  |          | 28.06.2014 14:05 | Dateiordner    |                    |             |      |  |
| J Musik                         |                           |          | 09.12.2014 11:59 | Dateiordner    |                    |             |      |  |
| 🚼 Videos                        | <b>3</b>                  |          | 27.02.2015 14:31 | Dateiordner    |                    |             |      |  |
|                                 |                           |          | 22.02.2015 18:33 | Dateiordner    |                    |             |      |  |
| 📮 Computer                      |                           |          | 03.03.2015 17:07 | Dateiordner    |                    |             |      |  |
| System (C:)                     |                           |          | 21.01.2015 15:33 | Dateiordner    |                    |             |      |  |
| i Temp (D:)                     |                           |          | 01.03.2015 21:23 | Dateiordner    |                    |             |      |  |
| 🖵 Übungen der Lehrenden (R:)    | <b>3</b>                  |          | 22.02.2015 18:34 | Dateiordner    |                    |             |      |  |
| See Mein Verzeichnis (U:)       |                           |          | 17.02.2015 13:50 | Dateiordner    |                    |             |      |  |
| 😴 Vorlagen (V:)                 | <b>3</b>                  |          | 01.03.2015 21:25 | Dateiordner    |                    |             |      |  |
| 🖵 Renderfarm (X:)               | <b>a</b>                  |          | 01.04.2015 14:23 | Dateiordner    |                    |             |      |  |
|                                 | <b>4</b>                  |          | 13.06.2014 10:15 | Dateiordner    |                    |             |      |  |
| Vetzwerk                        |                           |          | 10.12.2014 11:44 | Dateiordner    |                    |             |      |  |
|                                 | <b>3</b>                  |          | 03.06.2014 14:13 | Dateiordner    |                    |             |      |  |
|                                 |                           |          | 05.05.2014 16:29 | Dateiordner    |                    |             |      |  |
|                                 | 120150401144544_Quittung_ | .V02.pdf | 01.04.2015 14:45 | Adobe Acrobat- | D 216 KB           |             |      |  |
|                                 |                           |          | 02.07.2014 17:13 | C4D-Datei      | 454 KB             |             |      |  |

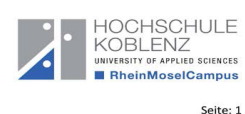

Quittung zur Prüfungsabgabe Vorgangsnummer: 347

| Abgabefristen, led           | iglich die Abgabedaten sowie den Abgabezeitpunkt.                                                                                                    |           |  |
|------------------------------|----------------------------------------------------------------------------------------------------|-----------|--|
| Modul: 2670 / digita         | ales Freihandzeichnen - Prüfername: LB Bird                                                                                                    |           |  |
| Eingereicht am:              | 01.04.2015 14:45:40                                                                                                    |           |  |
| Einreichender:               | Respirate Research                                                                                                    |           |  |
| Matrikelnummer:              | and the second second sec |           |  |
| Mitwirkende:                 |                                                                                                    |           |  |
| CORD, Baselines, B           | kraditi                                                                                                    |           |  |
| to divisi, farminosis        | - Managember                                                                                                    |           |  |
| Eingereichte Datei           | en:                                                                                                    |           |  |
| Dateiname                    |                                                                                                    | Dateigröß |  |
| U:\Beispiel\Beispieldatei_01 | Ljpg                                                                                                    | 13511     |  |
| U:\Beispiel\Beispieldatei_02 | 2.pdf                                                                                                    | 22978     |  |

Bestätigen Sie nun die Auwahl mit dem Button "Abgeben".

Bestätigen Sie, ob Sie die Daten wirklich abgeben wollen.

Warten Sie bis die der Quittungsdruck abgeschlossen ist. Die Quittung wird Ihnen als pdf angzeigt und automatisch in Ihr Privates Verzeichnis gespeichert.

Im Falle einer Gruppenarbeit wird die Quittung bei allen Teilnehmern abgelegt